# Zoom in lecture hall

**Robert Johansson** 

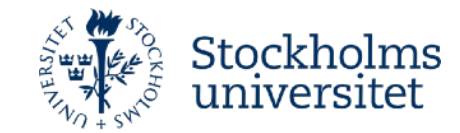

 Start the system by clicking on "SU PC" on all projectors

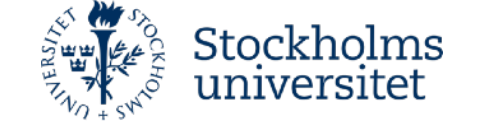

| ckholms               | Projector 1<br>Left side | 11.54<br>Projector 2<br>Center | Projector 3<br>Right side | <b>*</b> |
|-----------------------|--------------------------|--------------------------------|---------------------------|----------|
| versitet              | SU PC                    | SU PC                          | SU PC                     |          |
|                       | Coccam                   | Doccam                         | Doccam                    | Volume   |
| Lights                | Hdmi 1                   | Hdmi 1                         | 🖳 Hdmi 1                  | 67%      |
| SU-PC                 | Hdmi 2                   | Hdmi 2                         | 🔲 Hdmi 2                  | 1        |
| Cameras               | 🕼 Wireless               | D) Wireless                    | D) Wireless               |          |
| Streaming / Recording | Recording                | Recording                      | Recording                 |          |
| Stage lights          | Show black screen        | Show black screen              | Show black screen         | +        |
| Video marix           |                          |                                |                           | -        |
|                       |                          | Zoom meeting                   |                           | ×        |
| System off            |                          |                                |                           |          |
|                       |                          | CRESTRON                       |                           |          |
|                       |                          |                                |                           |          |

• Login on the windows computer using user user-id as "User name", for example **rojo4696** in my case

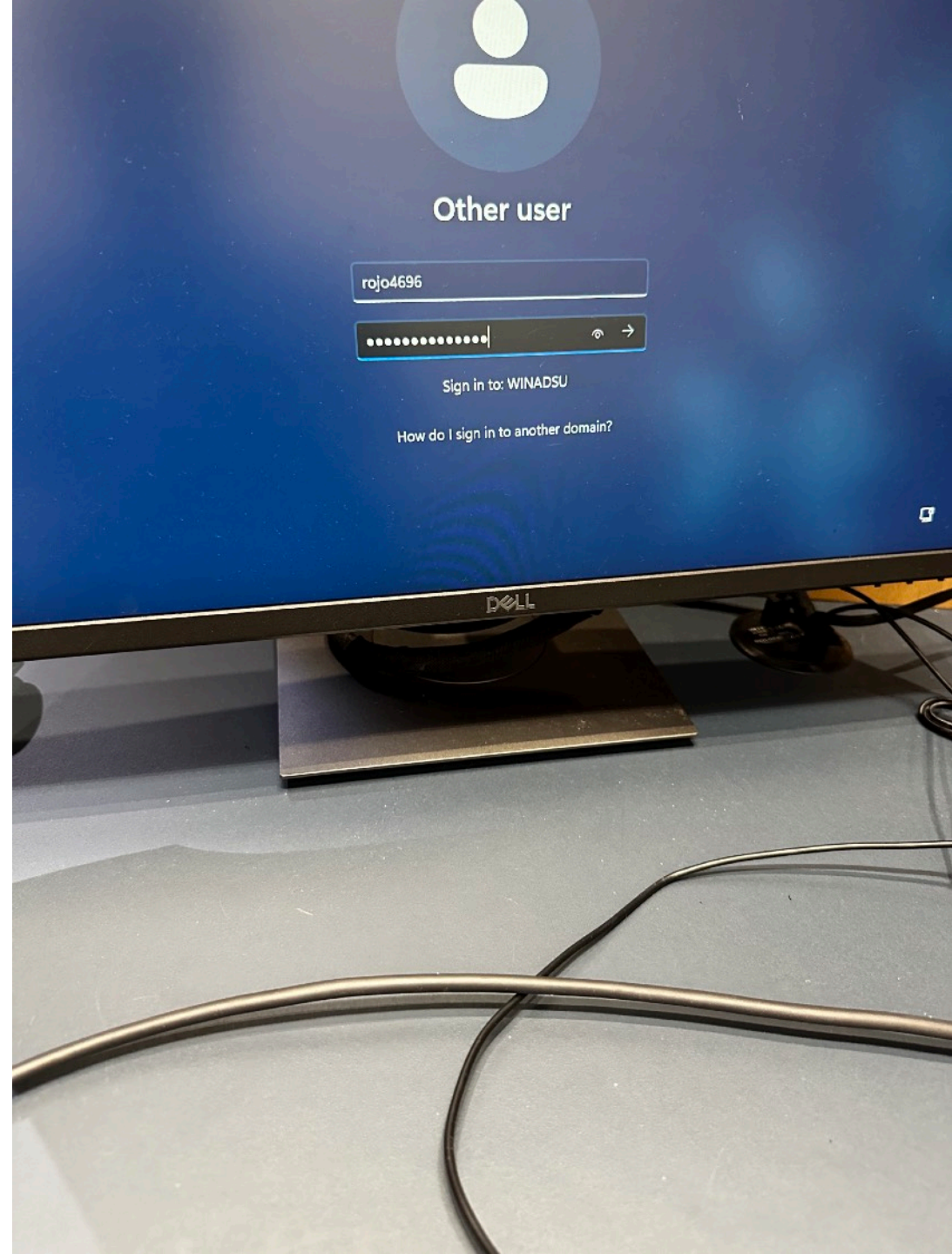

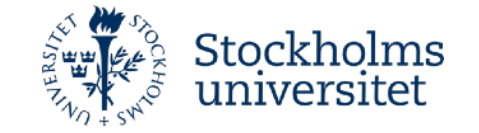

- Start Zoom on the computer
- You might need to search for it using the search bar at the bottom

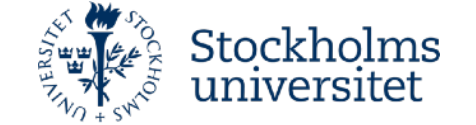

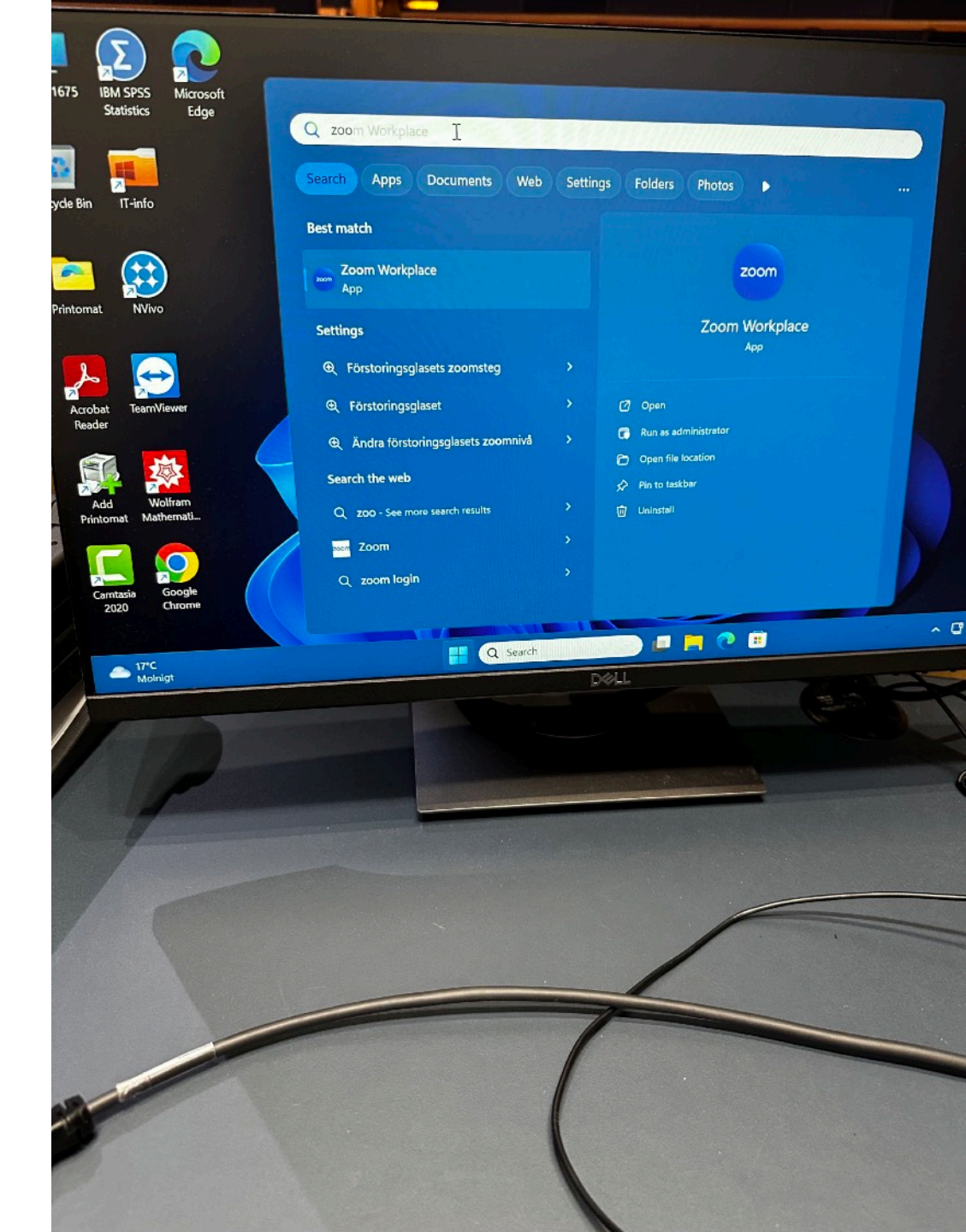

• Log in to Zoom using the SSO option

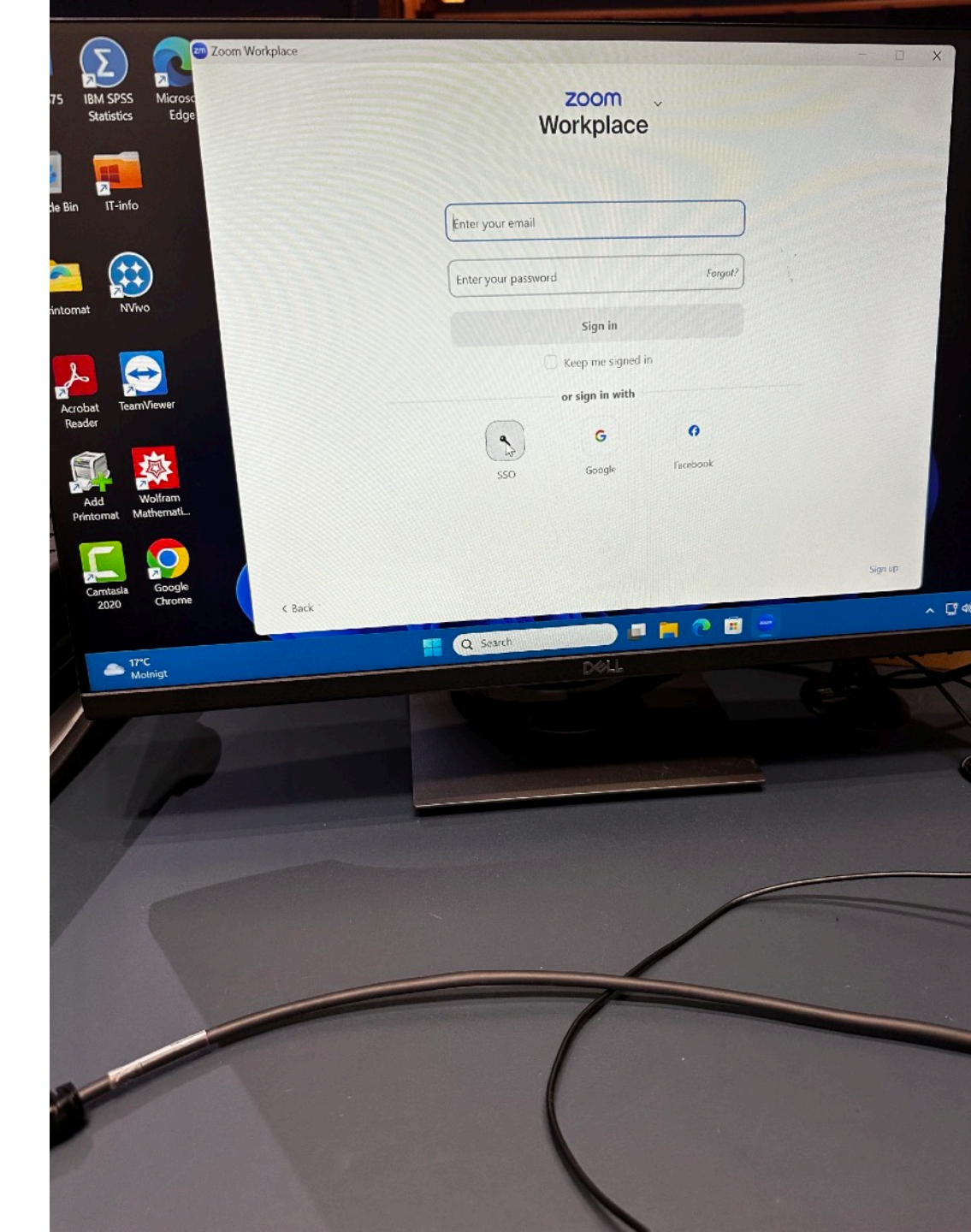

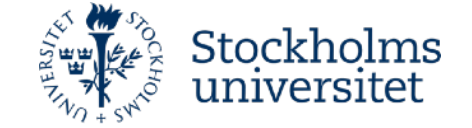

• Start up a new Zoom meeting, or one that you had scheduled from before

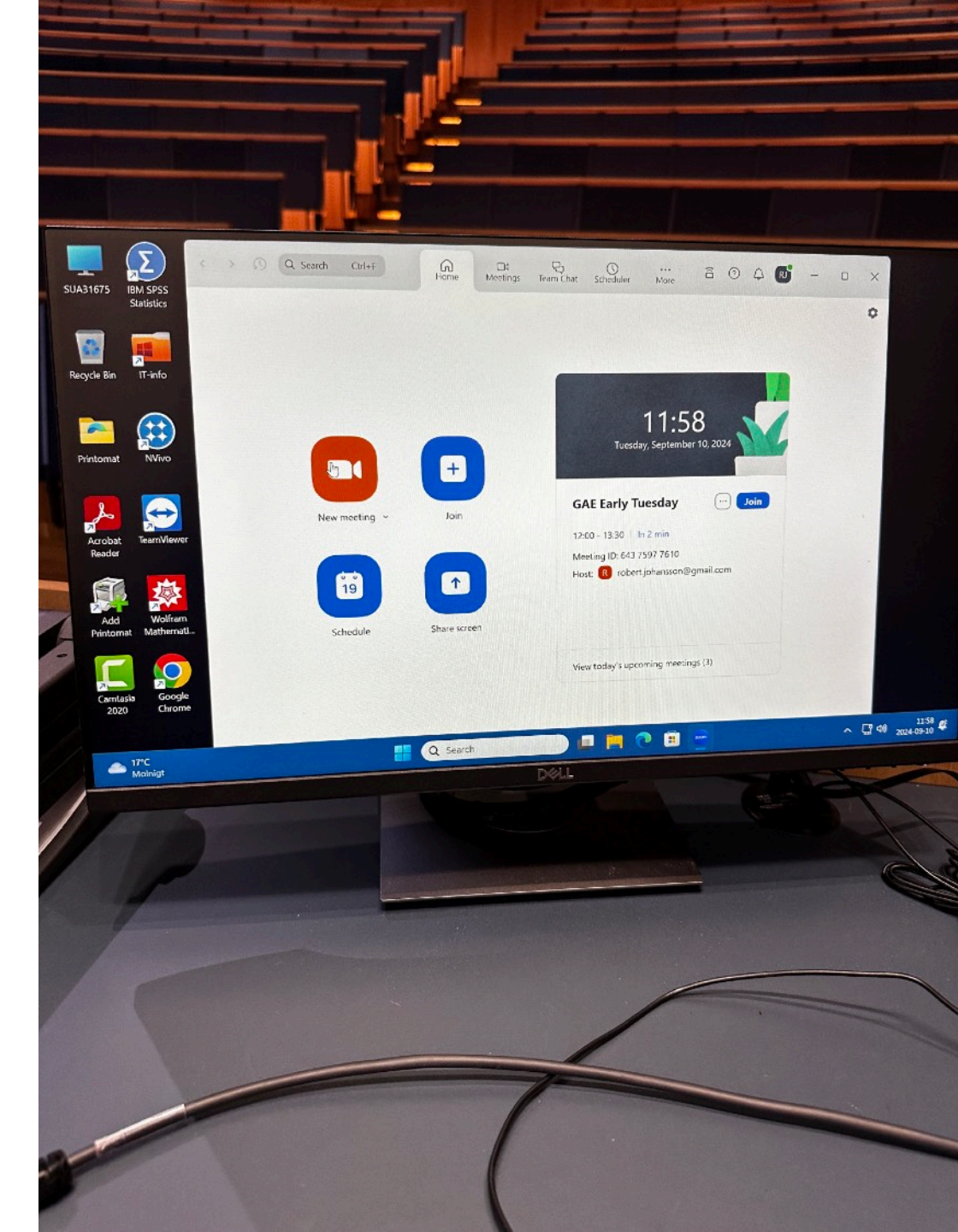

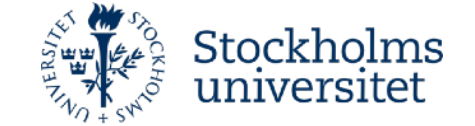

• Zoom will now show a black screen from the cameras that are currently off in the hall

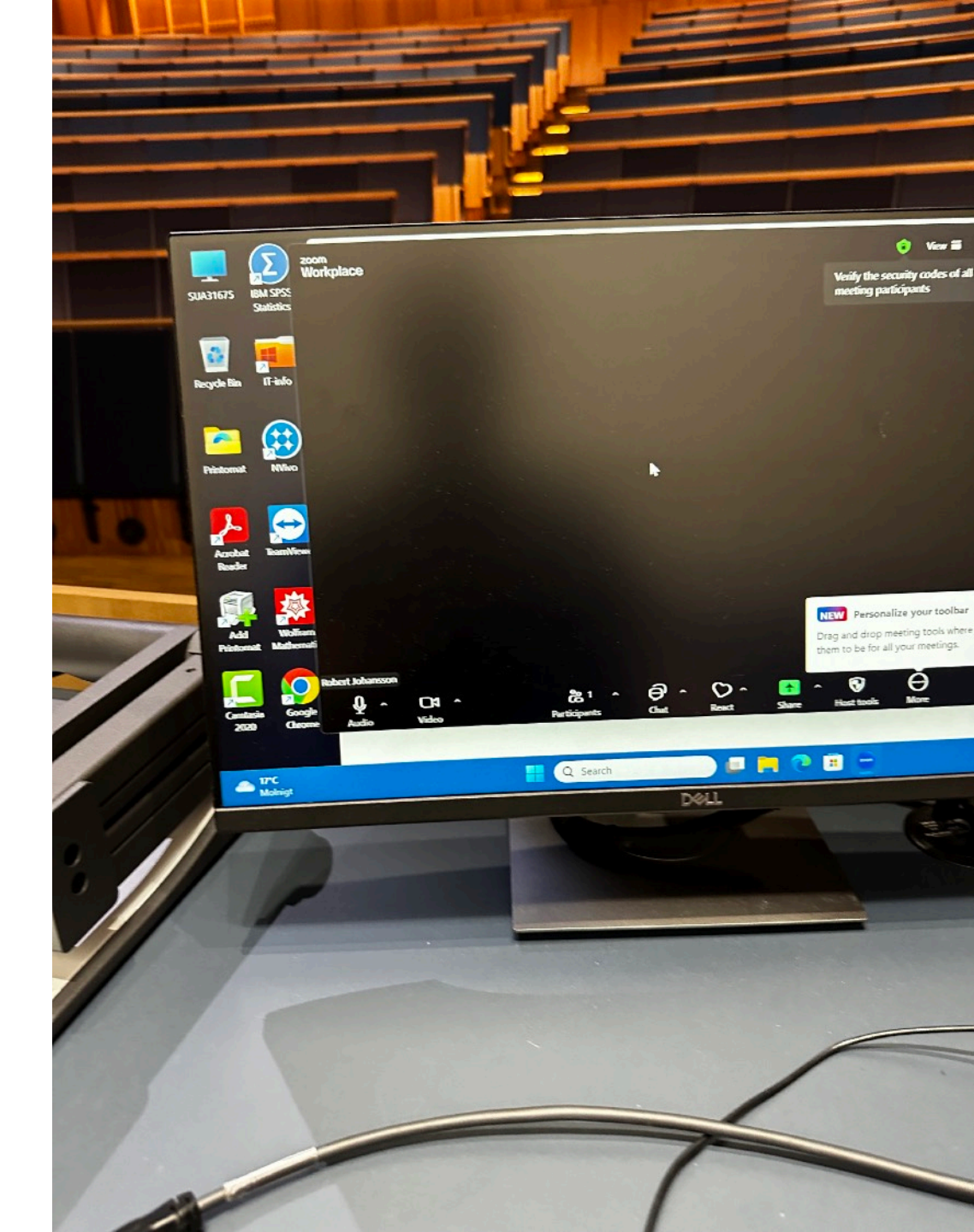

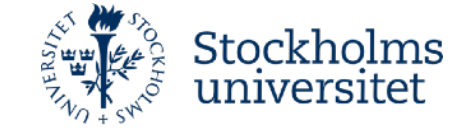

• Connect the cameras from the hall into the zoom meeting by clicking on "Zoom meeting" at the control panel

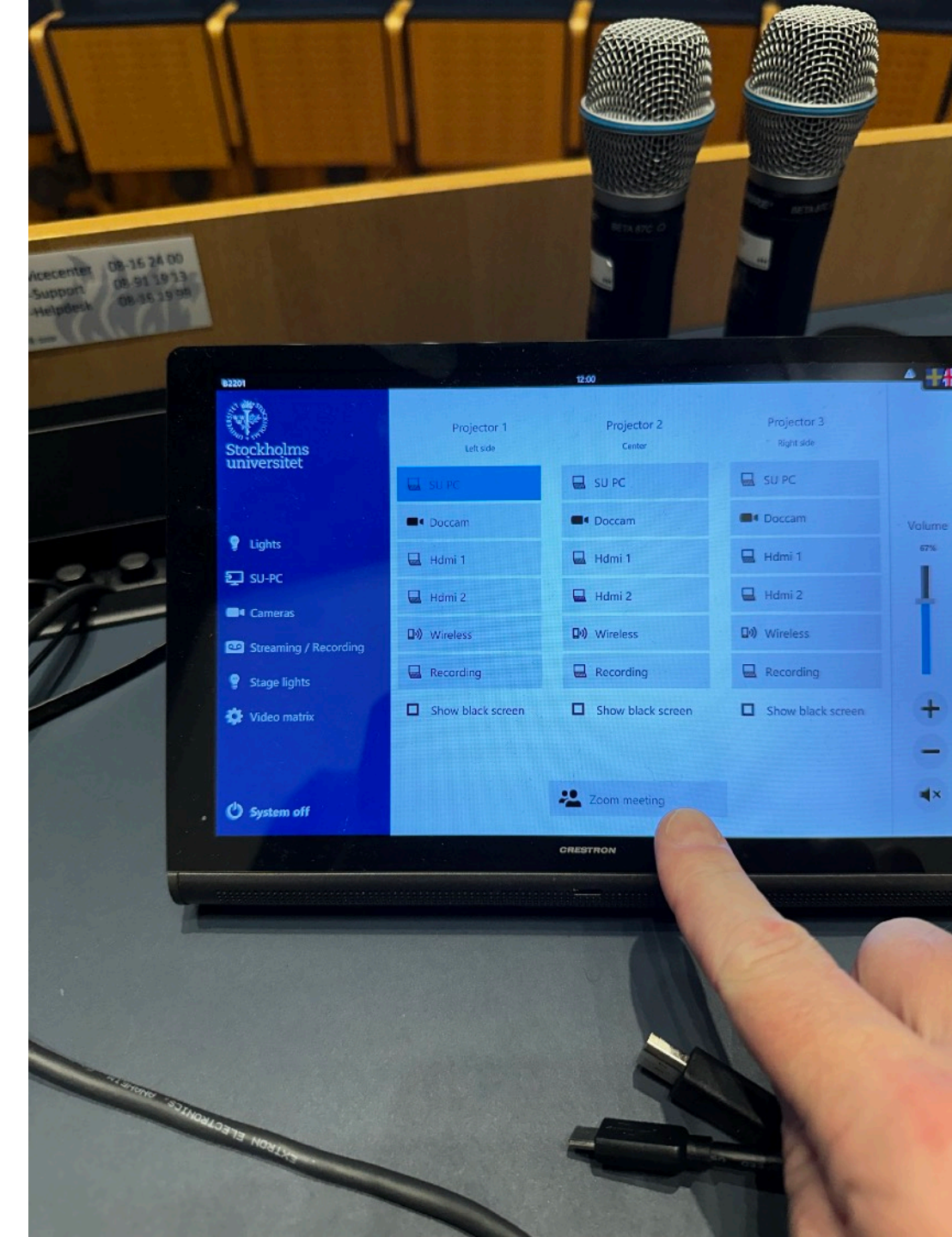

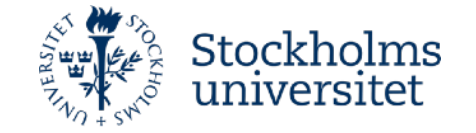

• The result will look like this

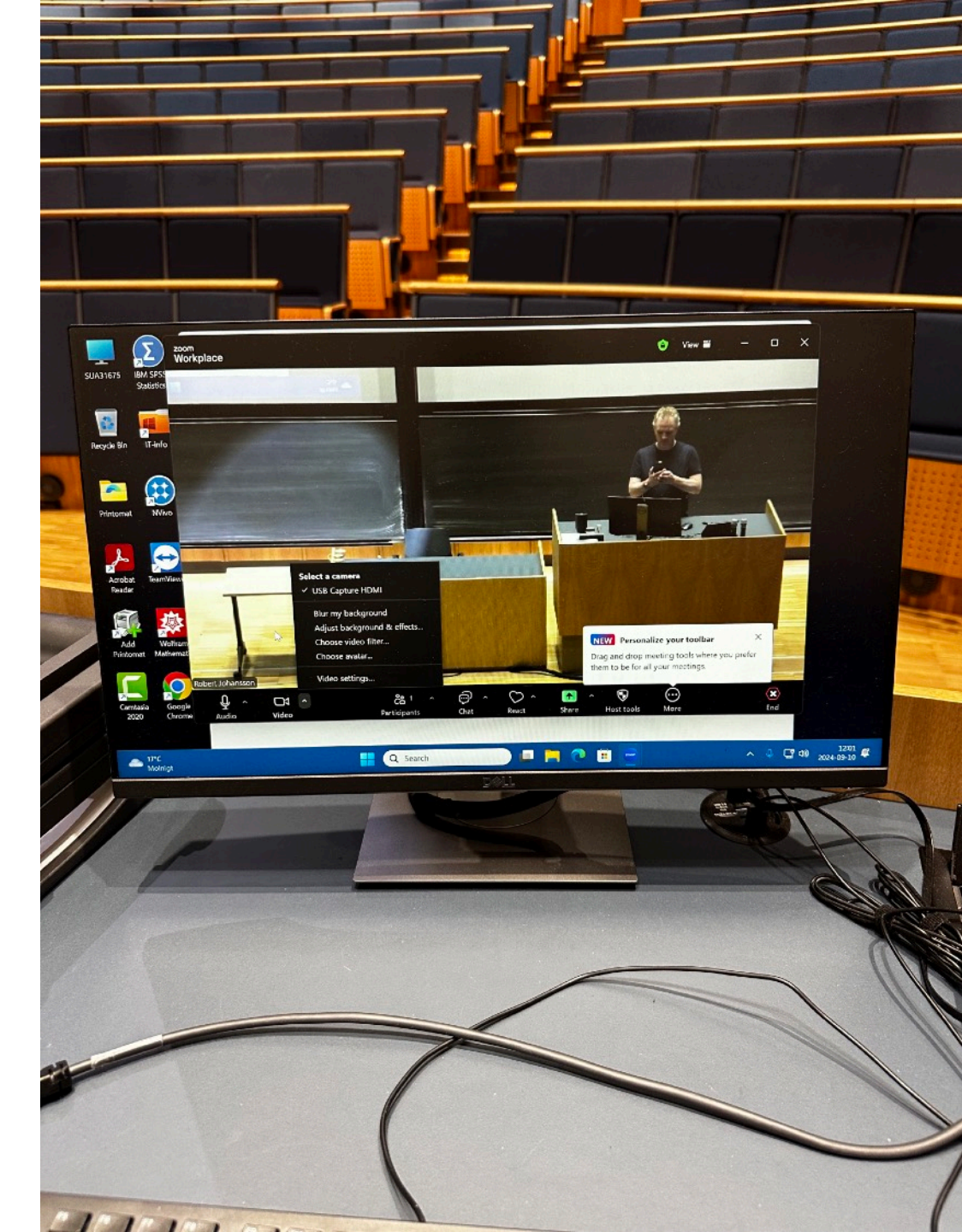

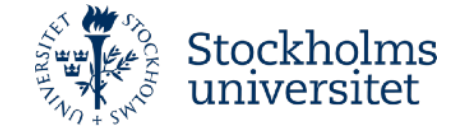

• If you want to zoom in, use this control panel

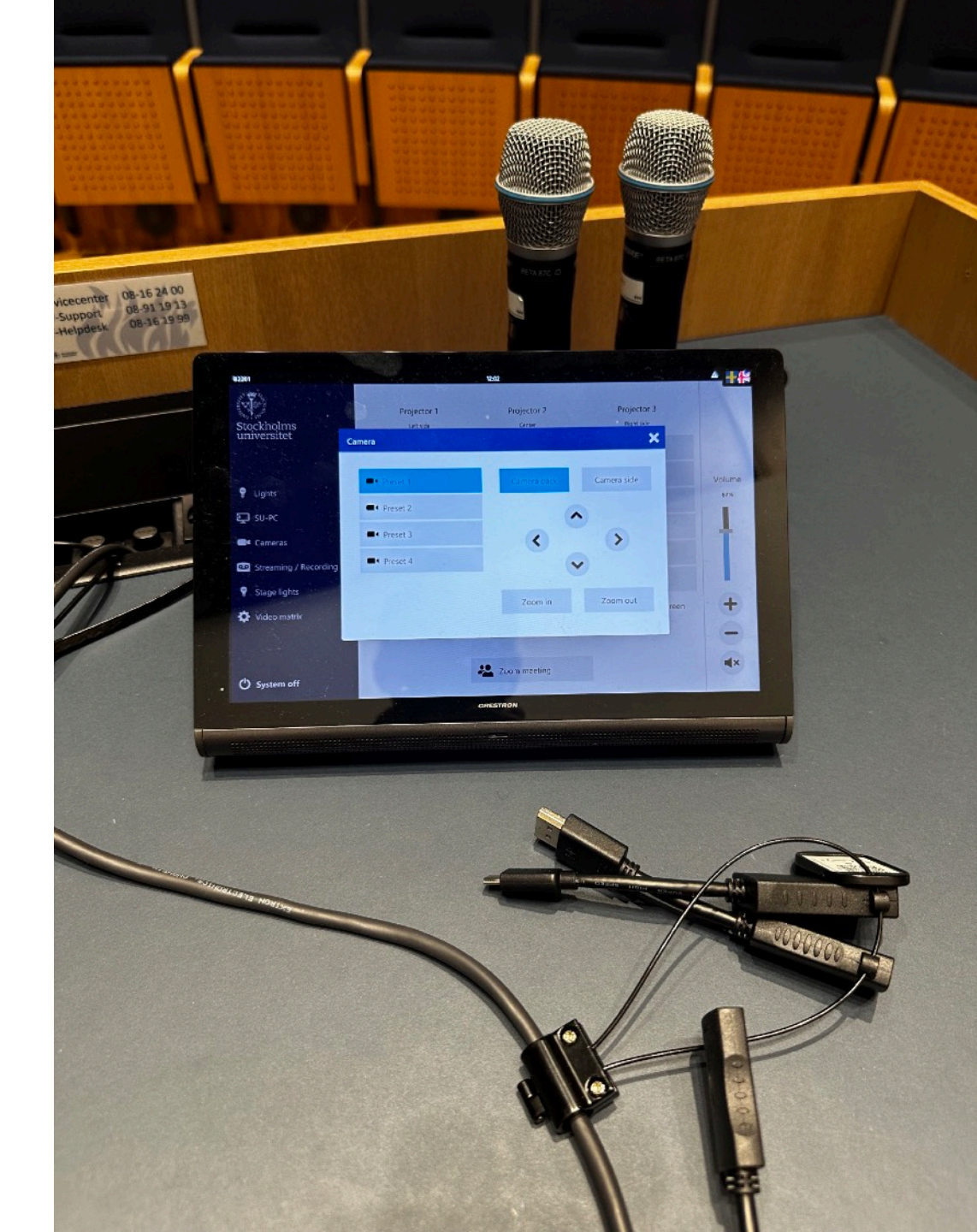

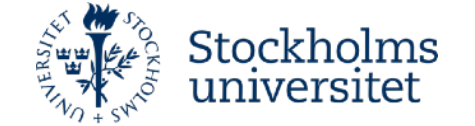

• It looks like this after zooming in

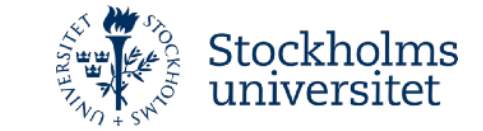

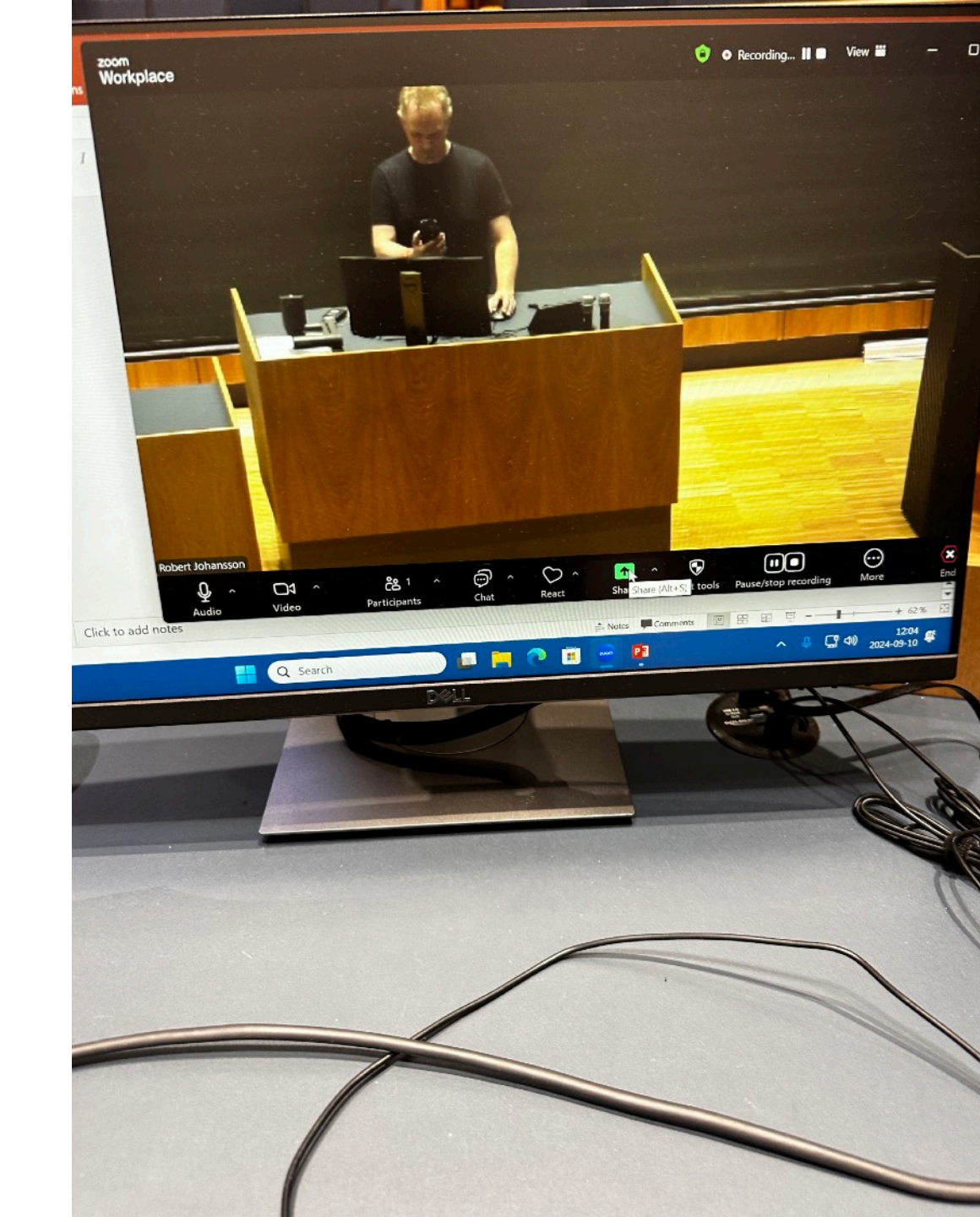

- For using audio, pick one of the microphones, and put it on
  - "On" with the on/off switch

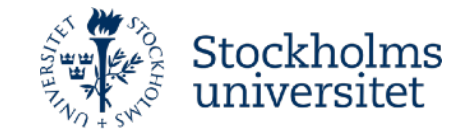

• Share screen from Zoom, and choose Powerpoint

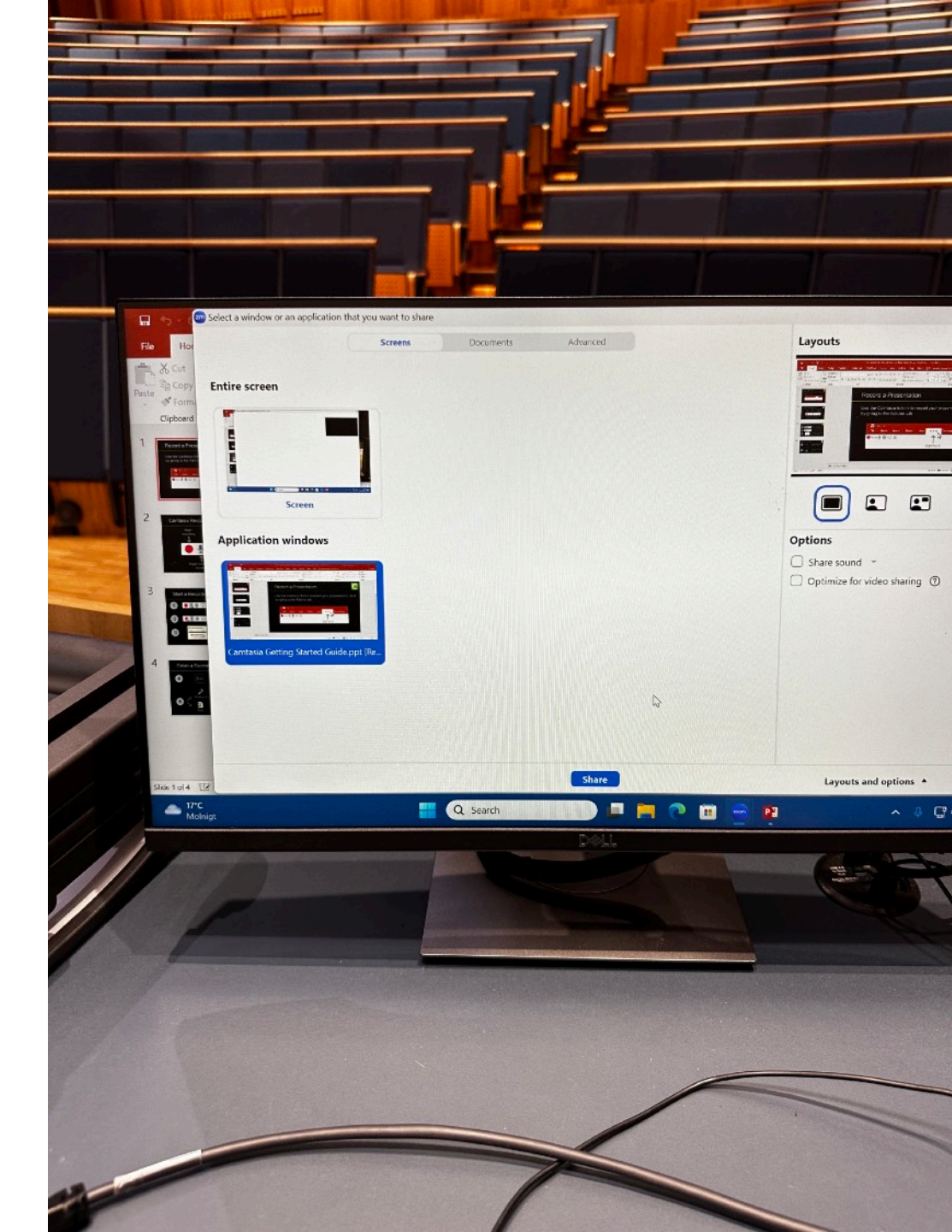

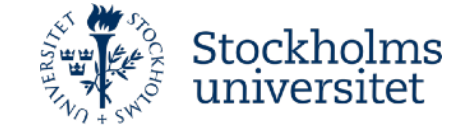

• Activate full screen in Powerpoint

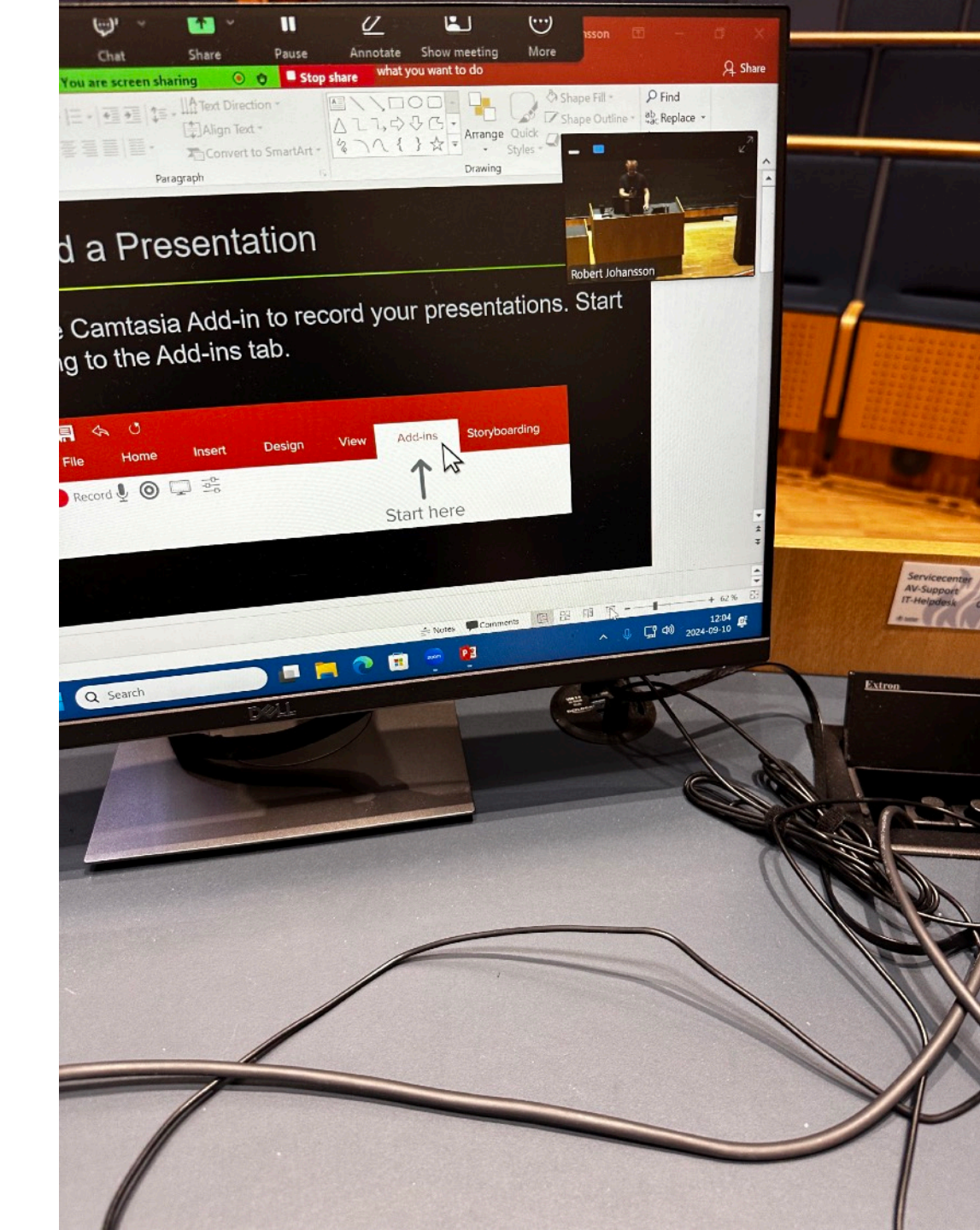

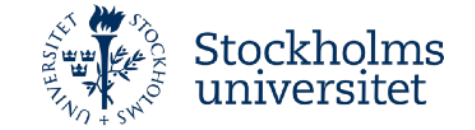

• It will look like this

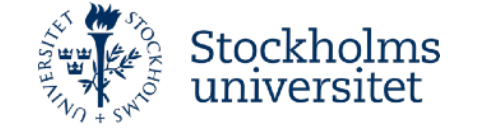

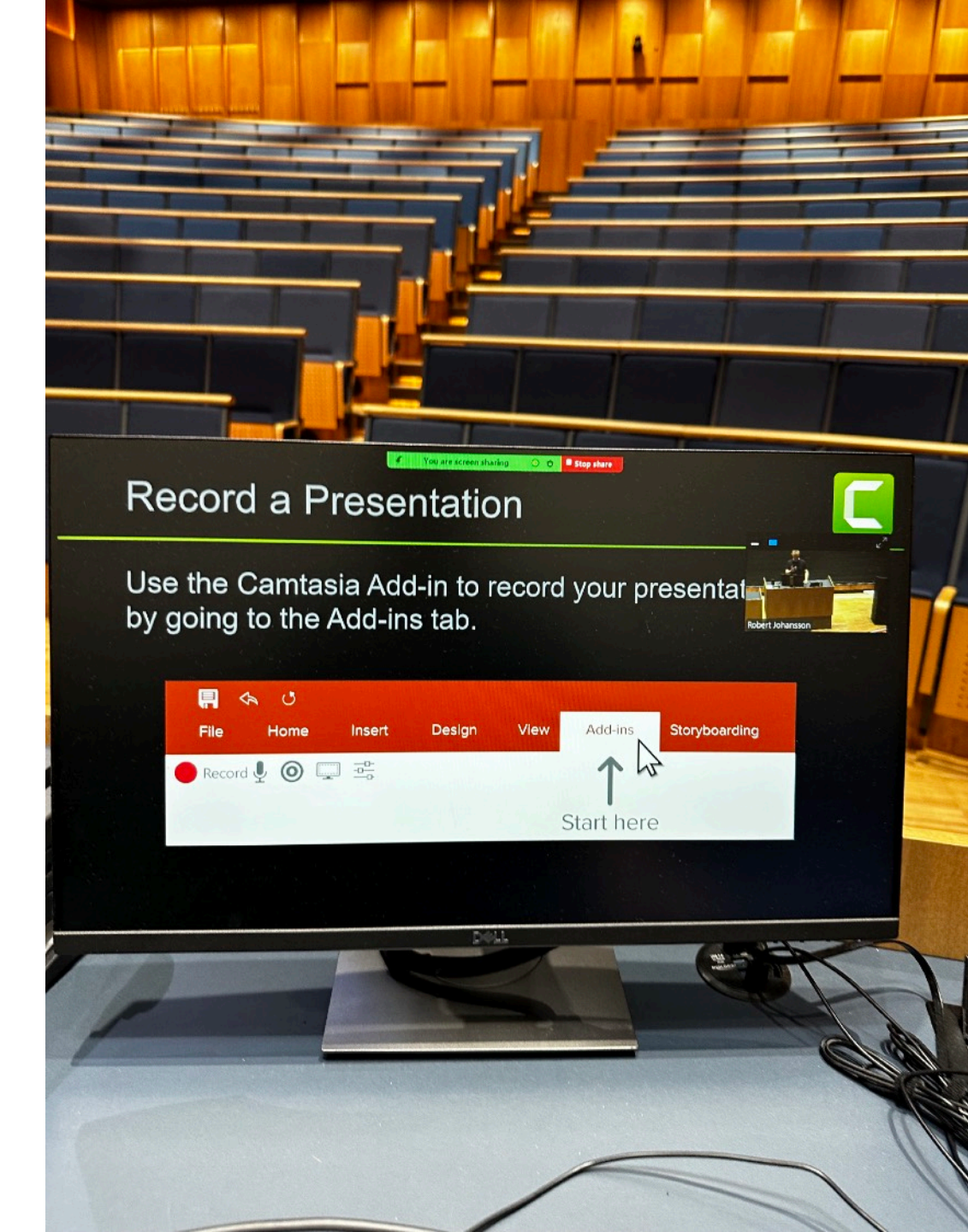

• Adjust volume in the hall if necessary

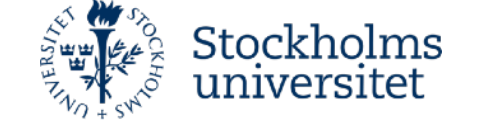

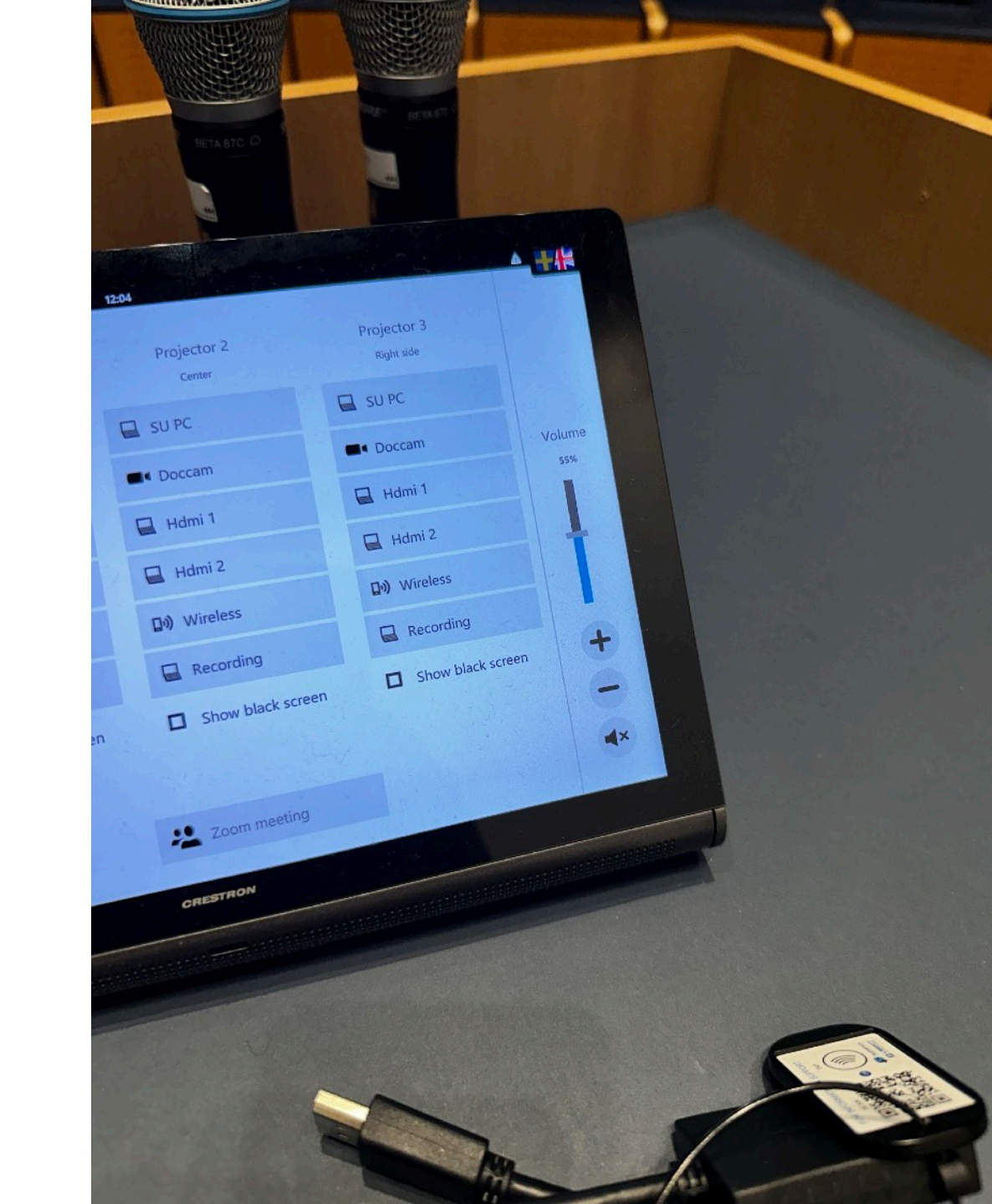